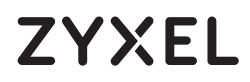

# LTE7490-M904

Уличный роутер 4G LTE-A

## Комплектация

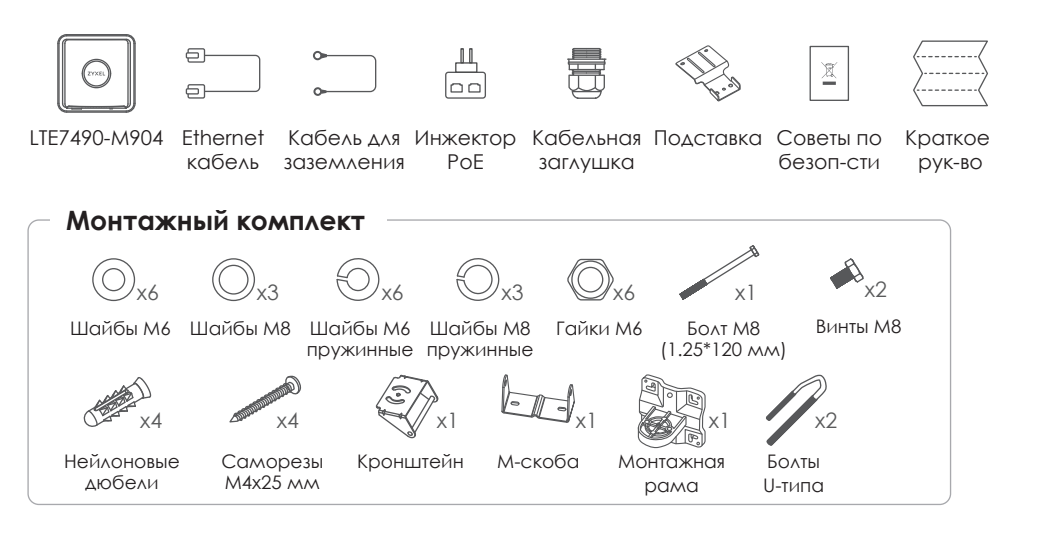

### Для дополнительной информации смотрите руководство пользователя на сайте www.zyxel.com.

### Европейский импортер

Zyxel Communications A/S Gladsaxevej 378, 2. th. 2860 Søborg, Denmark https://www.zyxel.com/dk/da/ Copyright © 2020 Zyxel Communications Corp. Все права защищены.

# Краткое руководство

# Примеры монтажа

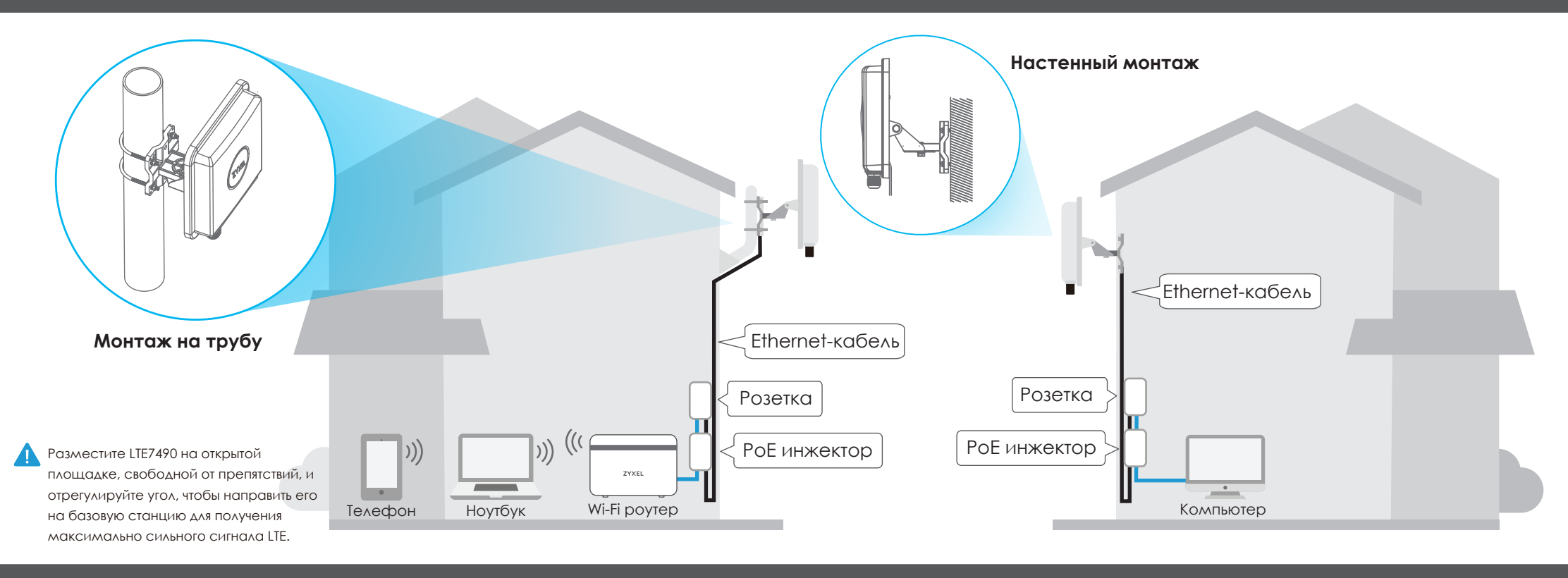

ZYXEL

### Шаг 1 Установка SIM карты

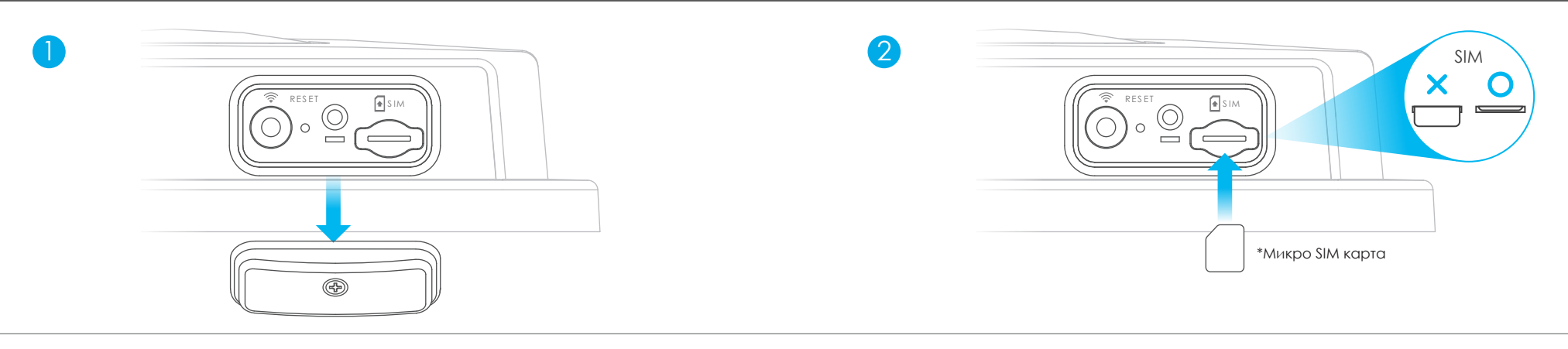

()) Убедитесь, что LTE7490 выключен. Кабель Ethernet, обеспечивающий РоЕ питание, не должен быть подключен. Открутите крышку слота SIM карты и снимите её.

(2) Вставьте SIM карту, предоставленную вашим сотовым провайдером.

### Шаг 2 Подключение Ethernet кабеля

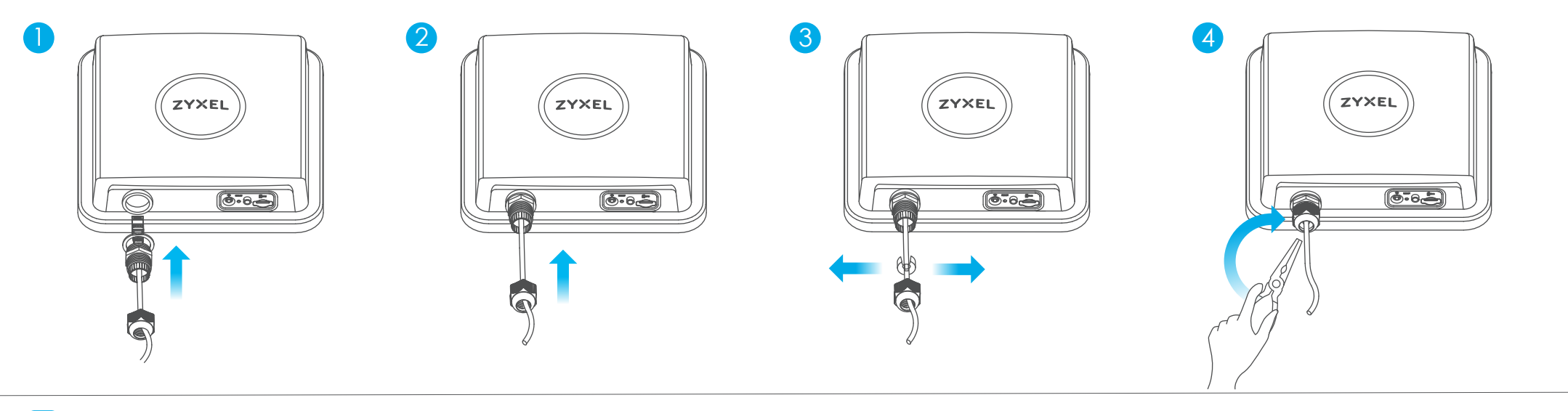

🖽 Выполните шаги с 1 по 4 на рисунке, чтобы подключить 8-контактный Ethernet-кабель САТ 5е к LAN-порту LTE7490.

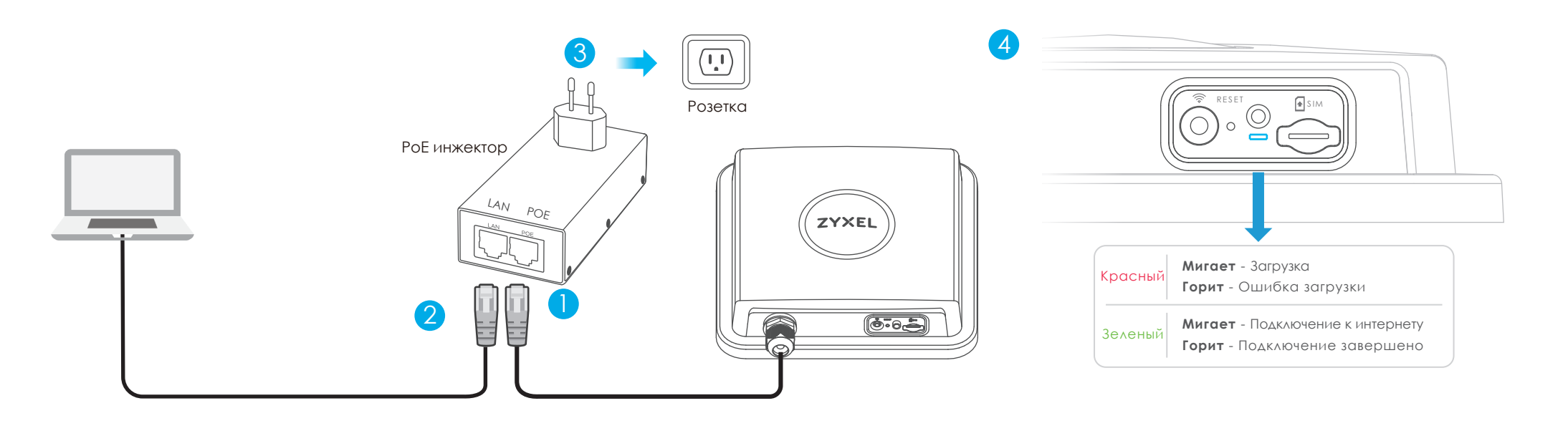

- 🕕 Подключите другой конец кабеля Ethernet к порту ОИТ (РОЕ) предоставленного РоЕ инжектора. 3 Подключите РоЕ инжектор к электророзетке.
- 2 Подключите порт IN (LAN) инжектора к компьютеру (без Wi-Fi) с помощью кабеля Ethernet для 4 Проверьте светодиод рядом со слотом для SIM-карты. первоначальной настройки.

### Подключение к Wi-Fi сети LTE7490 для настройки Шаг 4

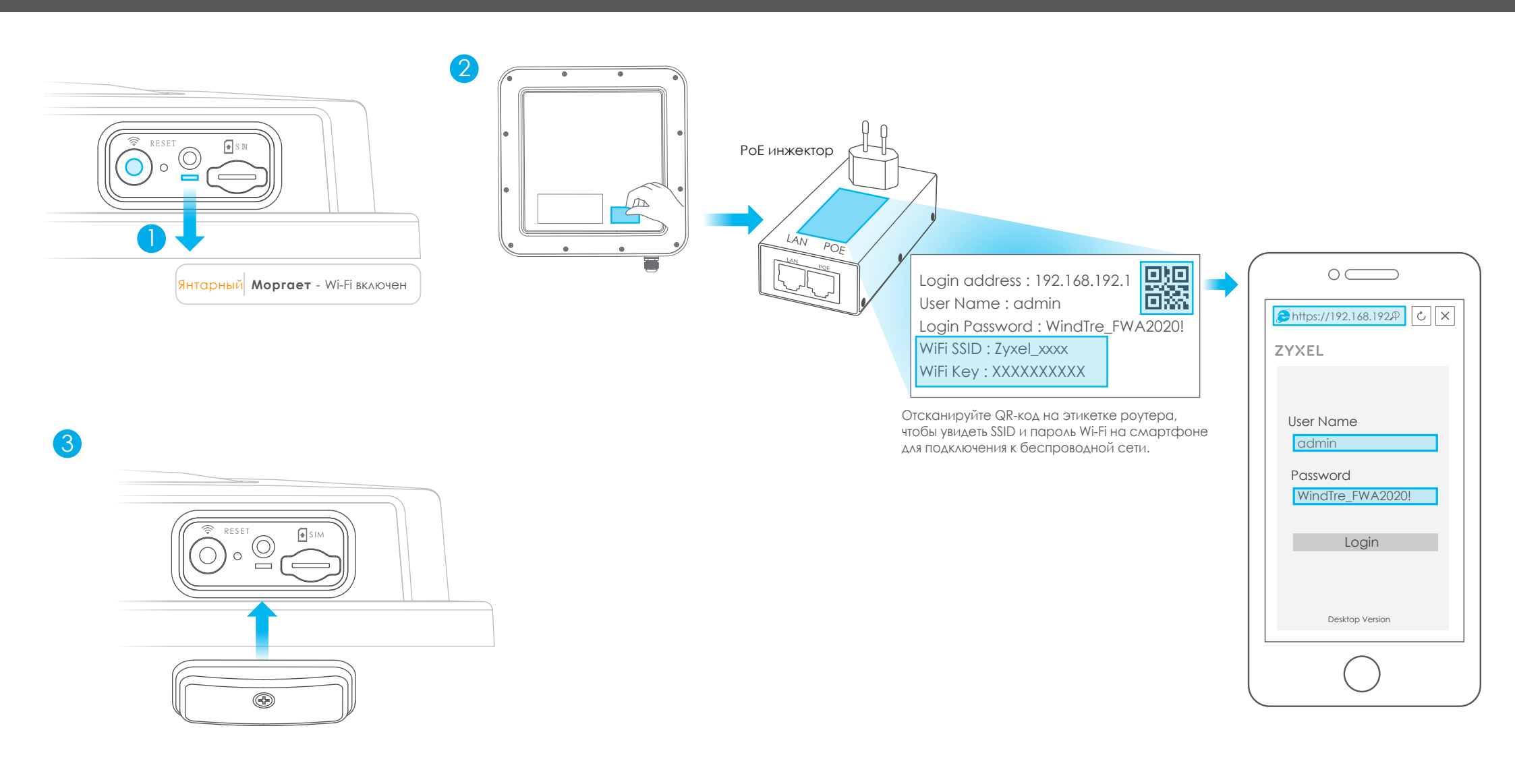

- ① Проверьте, включен ли Wi-Fi светодиод должен мигать янтарным цветом. Если нет, нажмите кнопку Wi-Fi, чтобы включить его.
- (3) Прикрутите крышку гнезда SIM-карты на место.
- (2) Снимите наклейку с обратной стороны LTE7490 и наклейте её на инжектор (оционально). Подключитесь к Wi-Fi сети LTE7490, используя WiFi SSID и WiFi Key или QR-код на наклейке.

| Mttps://192.168.1.1                      |                                  |
|------------------------------------------|----------------------------------|
|                                          | ZYXEL<br>LTE7490-M904            |
| User Name: admin<br>Login Password: 1234 | User Name admin<br>Password 1234 |
|                                          | Login                            |

Откройте браузер и перейдите по адресу: https://192.168.1.1 (он указан на наклейке) Введите дефолтные имя и пароль (они также указаны на наклейке) и нажмите кнопку Login. Для дополнительной информации смотрите руководство пользователя на сайте www.zyxel.com.

# Шаг 5 Монтаж: прикрутите М-скобу и монтажную раму

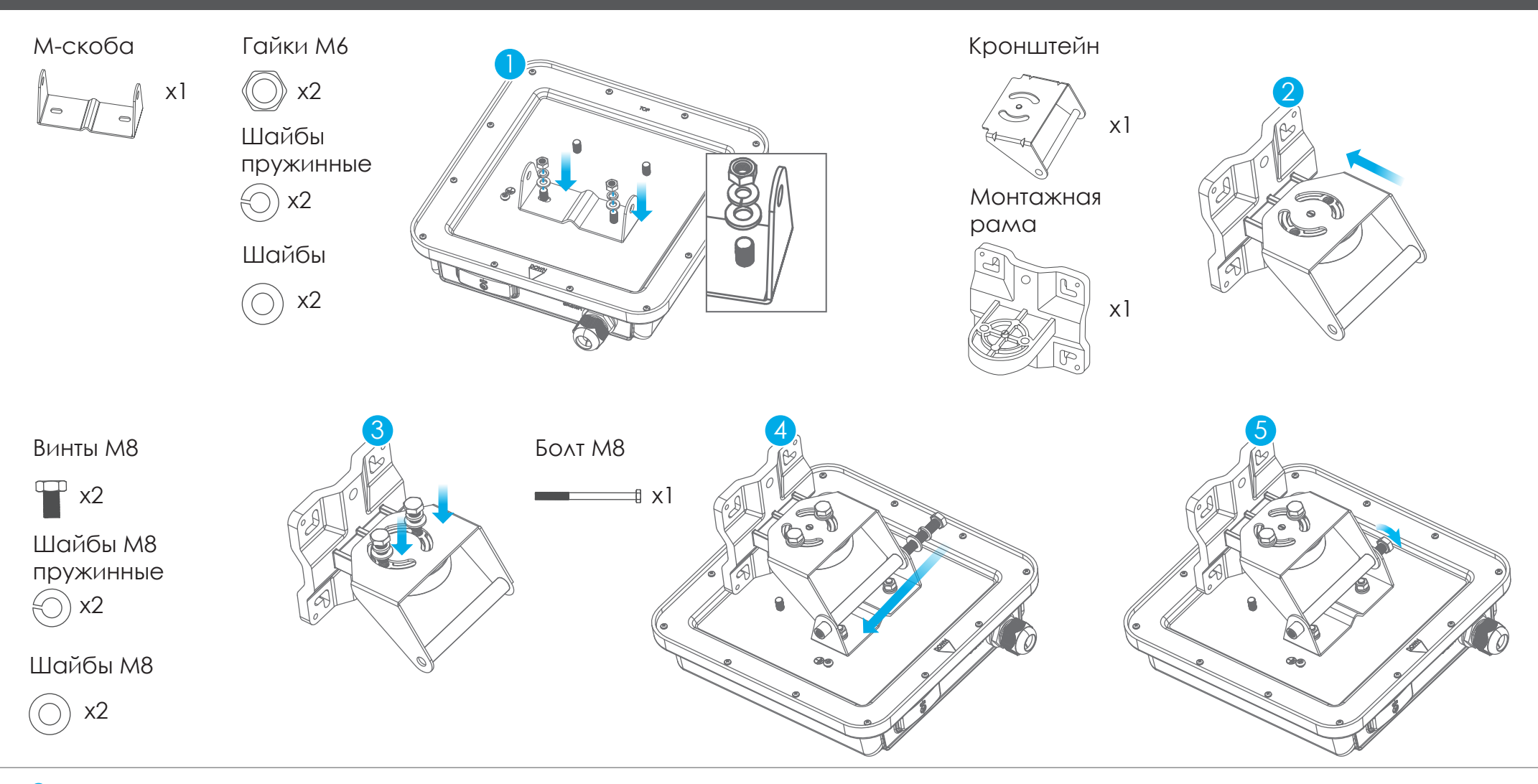

() Используйте шайбы и гайки, прикрутите М-скобу к задней части LTE7490.

(4)-(5) Выполните шаги 4–5 на рисунке, чтобы выровнять поворотный кронштейн с М-скобой, вставьте болт М8 в отверстия и закрепите его с помощью шайб и гаек.

(2)-(3) Выполните шаги 2–3 на рисунке, чтобы прикрепить поворотный кронштейн к монтажной раме с помощью шайб и гаек. Не затягивайте гайки, пока не отрегулируете угол установки на 6 шаге.

# Настенный монтаж (опционально)

## Нейлоновые дюбели

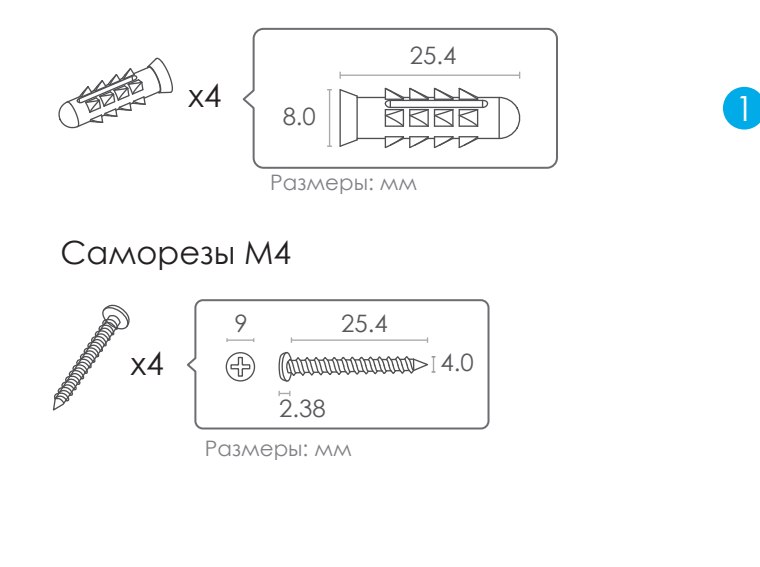

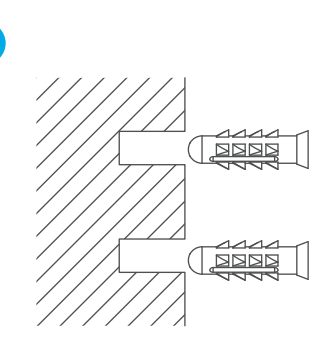

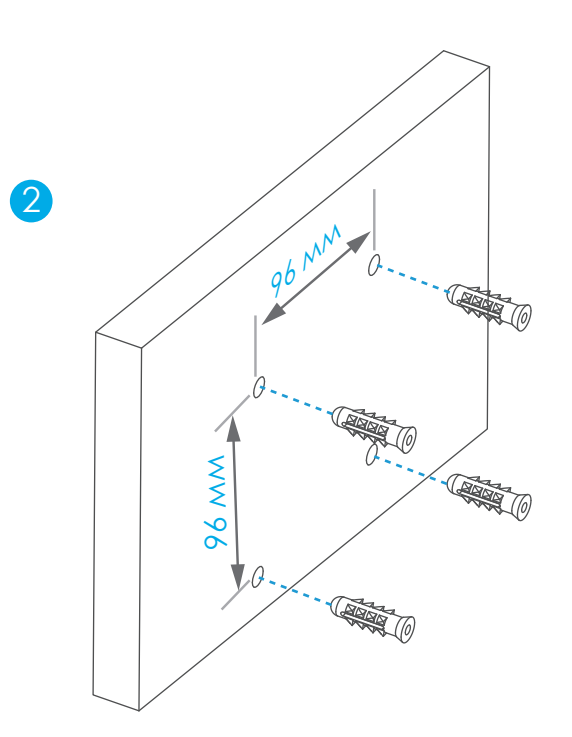

Используйте четыре отверстия монтажной рамы, чтобы разметить их на стене.
Просверлите четыре отверстия в стене.

2 Вставьте дюбели в стену.

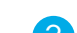

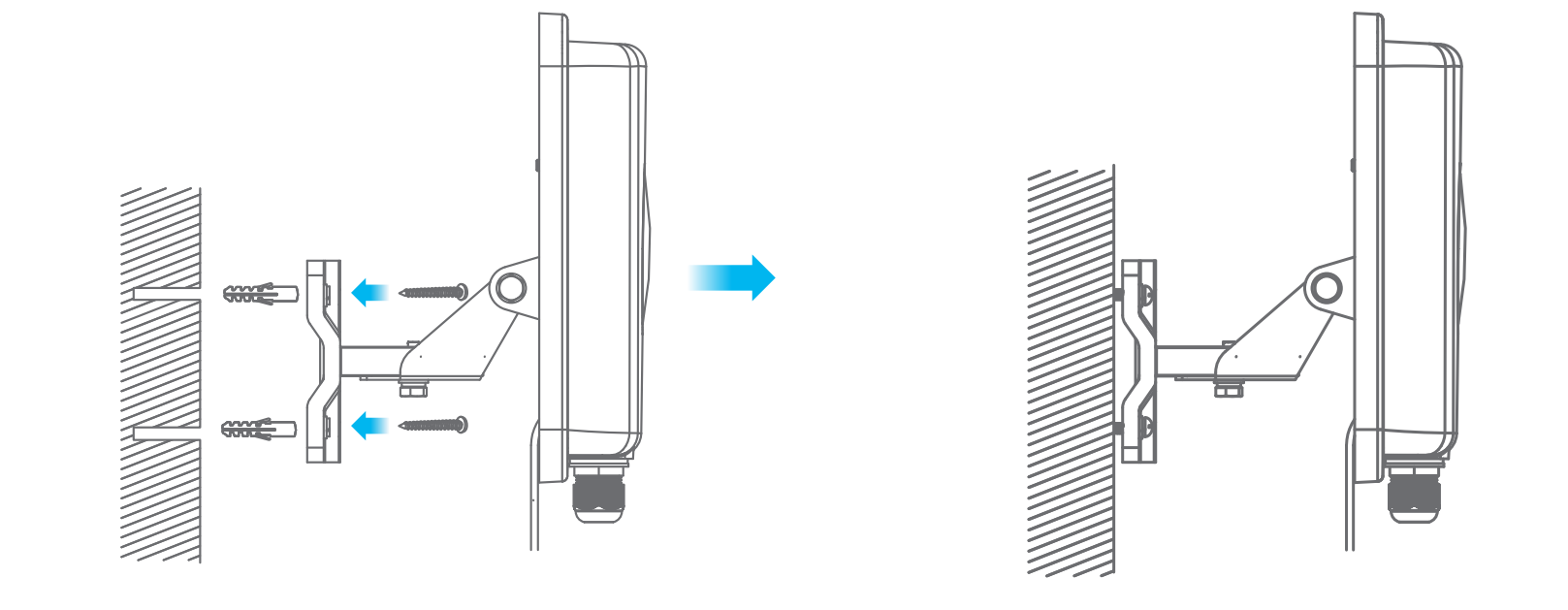

③ Используйте саморезы, чтобы прикрепить монтажную раму к стене.

Монтаж на трубу (опционально)

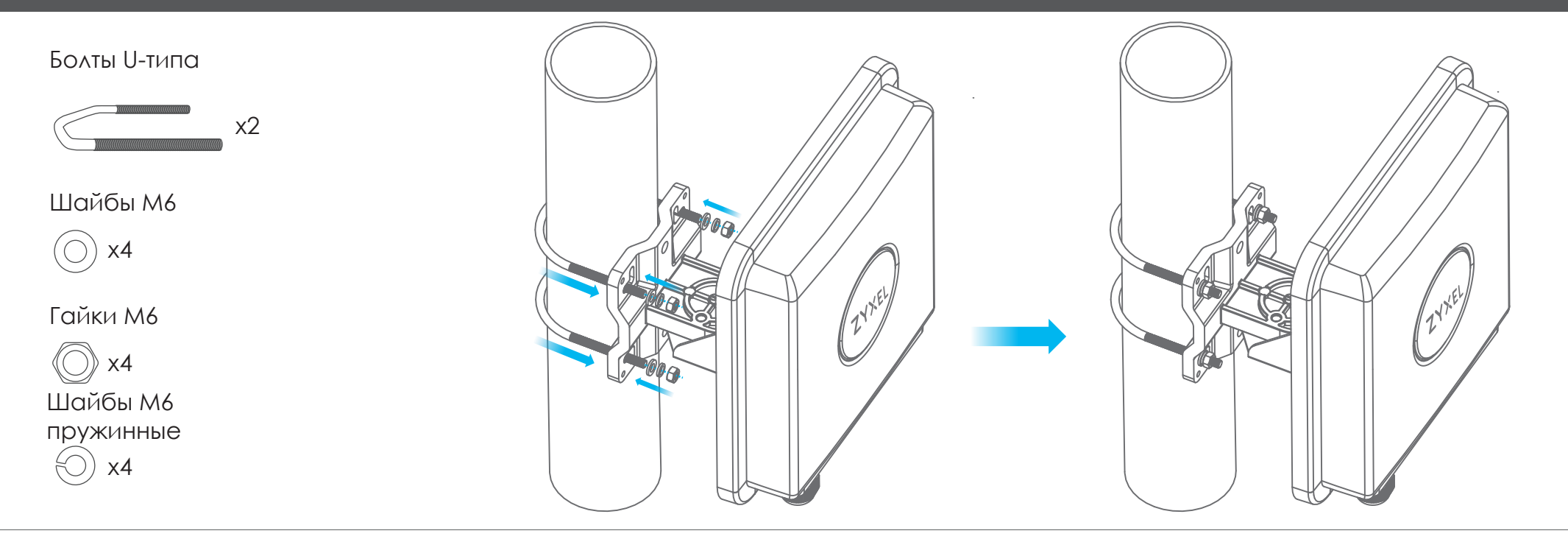

Разместите U-образные болты вокруг трубы. Вставьте их в отверстия на монтажной раме.
Используйте гаечный ключ, чтобы прикрепить монтажную раму к трубе с помощью шайб и гаек.

## Монтаж на столе (опционально)

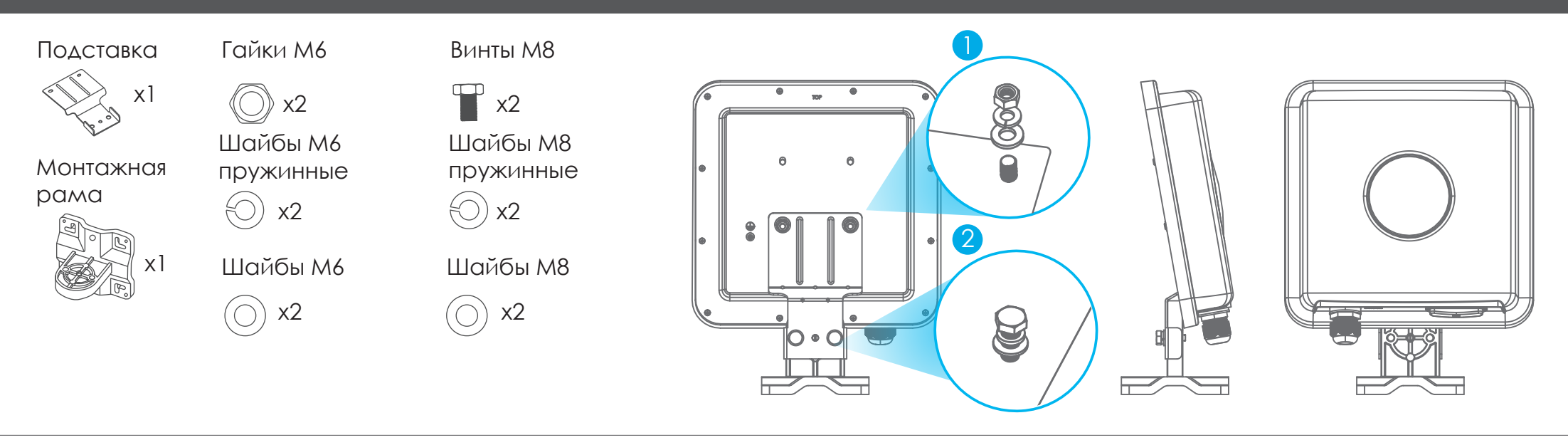

🕕 Используйте шайбы и гайки, чтобы прикрепить подставку к задней части устройства.

② Используйте шайбы и винты, чтобы прикрепить монтажную раму к подставке.

# Шаг 6 Регулировка угла установки

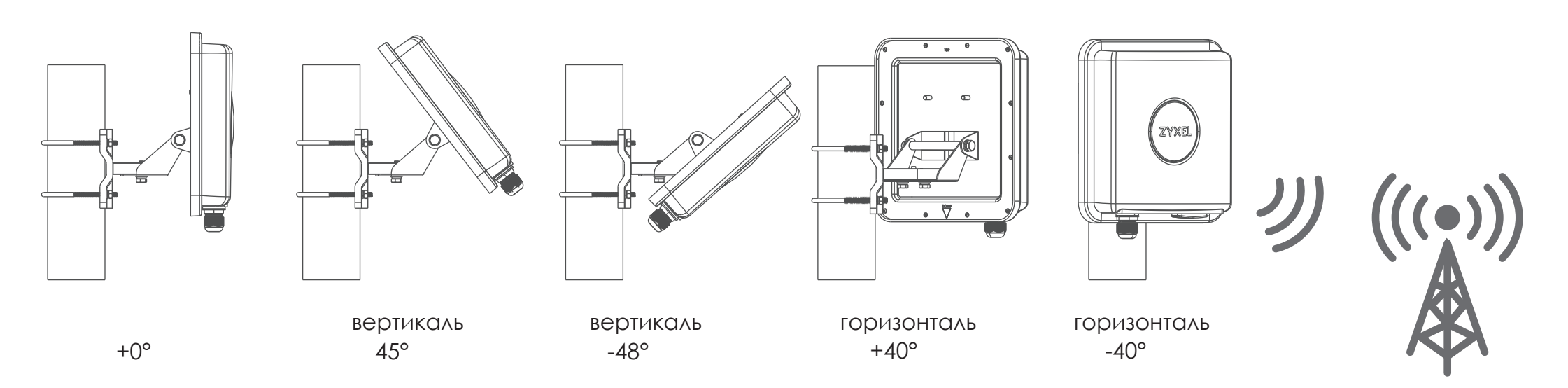

Подключите РоЕ инжектор к электророзетке. Используйте приложение Zyxel Air и, меняя угол установки, найдите оптимальный уровень сигнала LTE. Примечание: после настройки LTE7490 отключите на нём Wi-Fi.

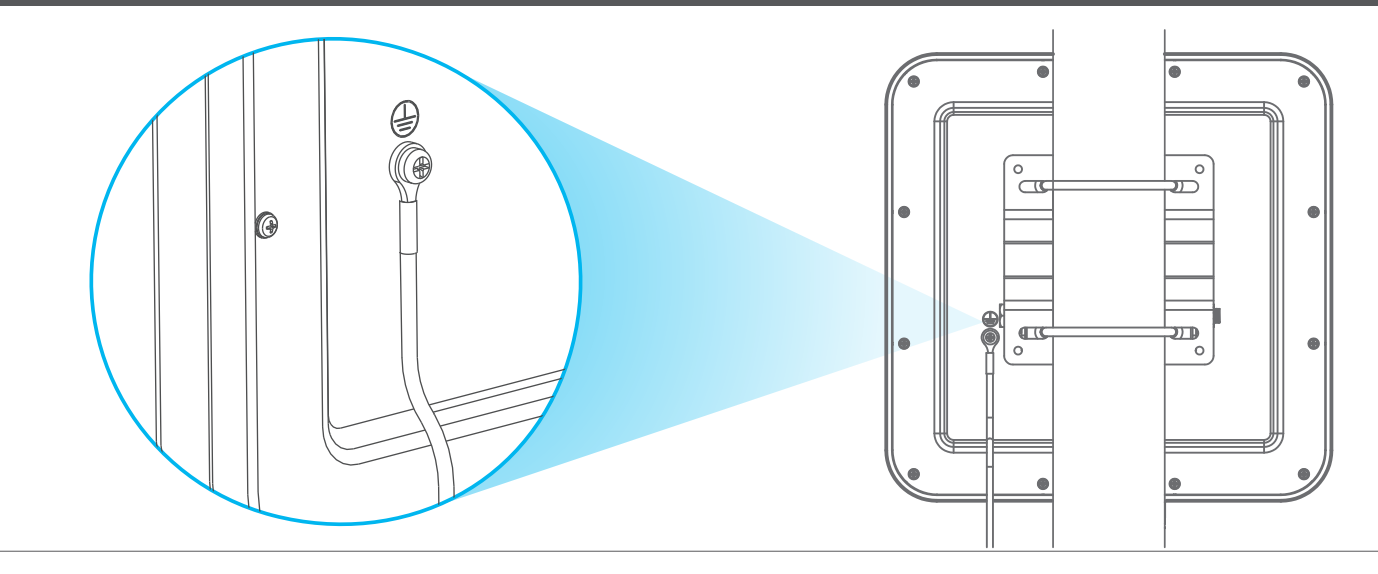

Прикрепите зелено-желтый кабель заземления (18 AWG или меньше) к задней панели LTE7490 с помощью винта М4.

Подсоедините другой конец кабеля к заземляющему электроду на трубе, либо к основному заземляющему электроду здания.

Соблюдайте правила и инструкции по технике безопасности вашей страны, чтобы правильно заземлить устройство. Квалифицированный обслуживающий персонал должен подтвердить, что клемма защитного заземления рабочая.